## Como acessar conteúdos on-line? As Bibliotecas respondem

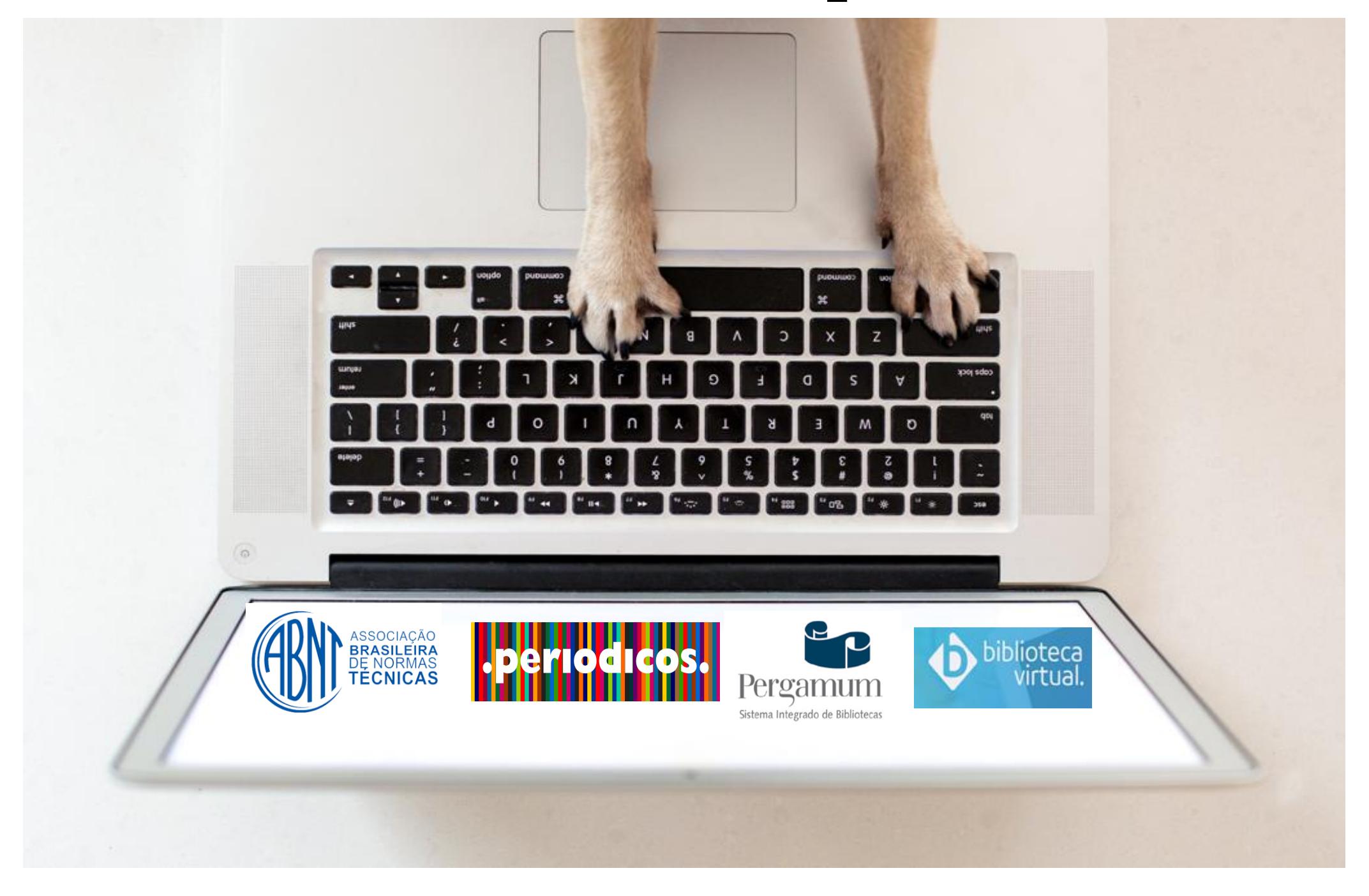

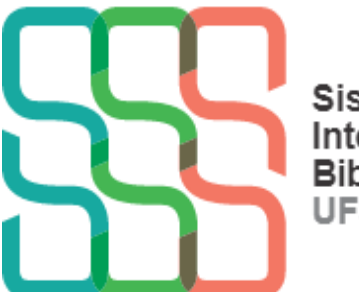

Sistema Integrado de Bibliotecas UFSCar

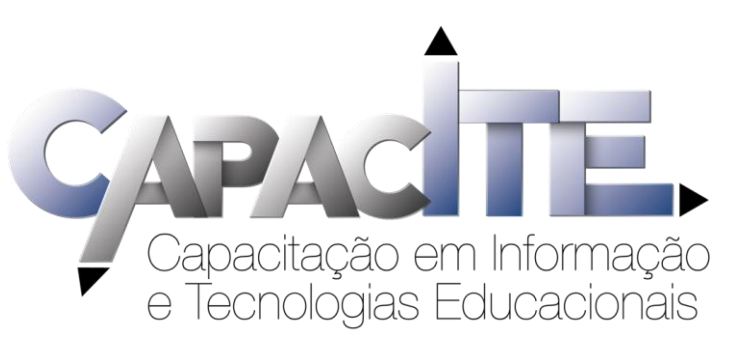

## Qual conteúdo tenho acesso somente na UFSCar?

E-books disponíveis no Pergamum

Acesse: www.pergamum.ufscar.br

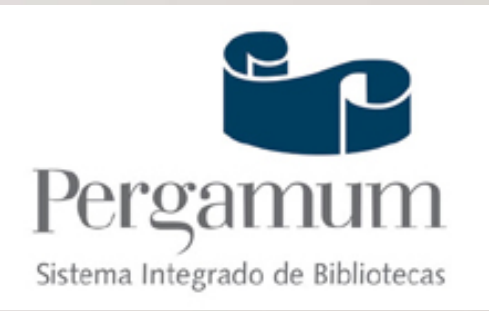

Acesse a lista com e-books e editoras: www.sibi.ufscar.br

Dê preferência ao navegador Mozilla Firefox

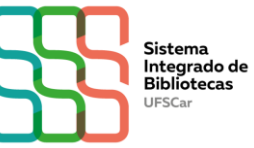

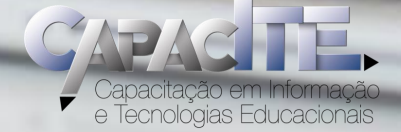

## Qual conteúdo tenho acesso quando eu não estou na UFSCar?

#### **Normas ABNT**

### **Portal de Periódicos CAPES**

### **Biblioteca Virtual Pearson**

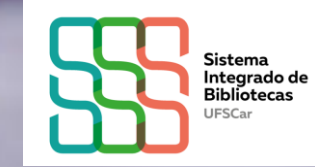

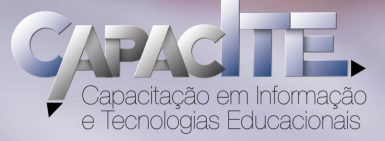

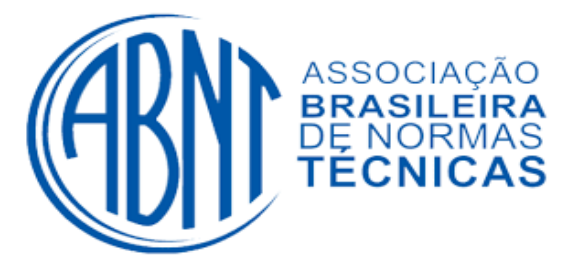

## Como tenho acesso às Normas?

## Veja o passo a passo a seguir ou acesse o vídeo tutorial em www.bar.ufscar.br, clicando em "Serviços e Informações"

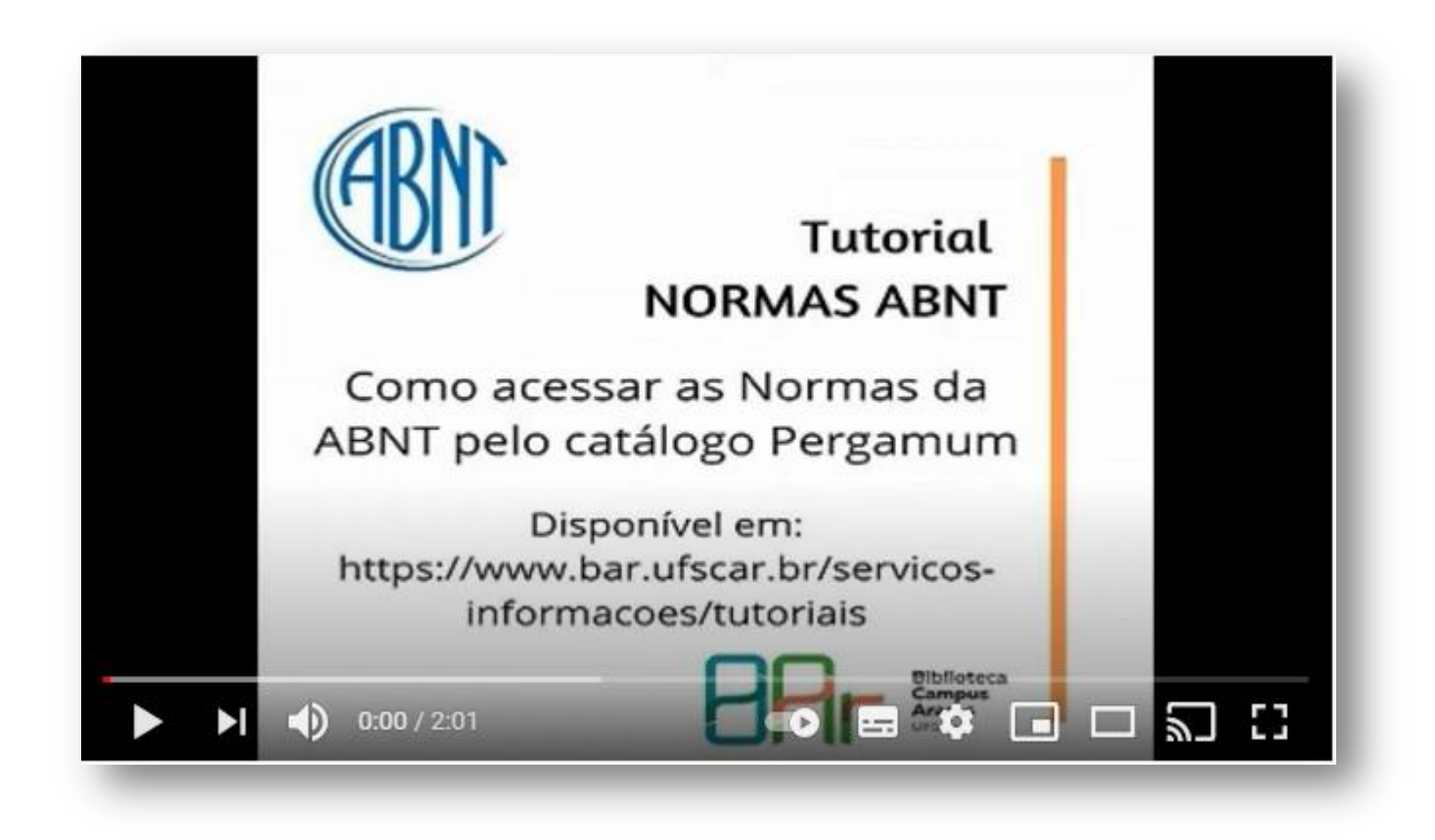

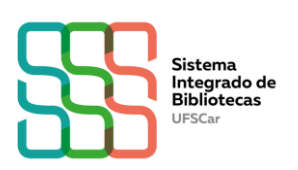

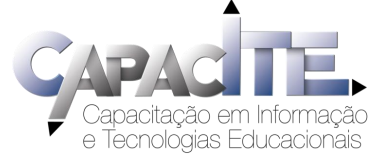

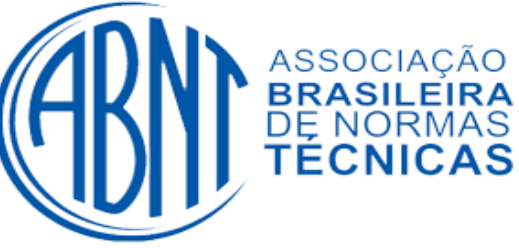

## Passo a passo de acesso às Normas da ABNT

É preciso ter cadastro em uma Biblioteca da UFSCar

1 - Acesse www.pergamum.ufscar.br

2 - Digite o assunto ou o número da Norma, por exemplo, 6023 ou referências

- 3 Clique em "Pesquisar"
- 4 Clique na aba "Pesquisa Target GEDWeb"

5 - Achou a Norma que você queria? Clique no ícone de "cadeado" do lado esquerdo da Norma escolhida

6 - Coloque seu login e senha que você já utiliza para realizar serviços na
 Biblioteca (geralmente é seu Número UFSCar). A senha é a mesma utilizada
 em outros Sistemas da UFSCar

7- Abrirá um arquivo PDF da Norma, você pode salvar ou imprimir

8 - Caso o acesso a uma Norma não esteja liberado, solicite a liberação

para a Biblioteca do seu *campus*, por e-mail.

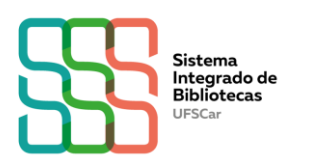

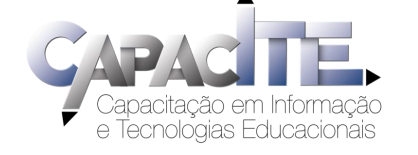

# www.pergamum.ufscar.br

| esquisa Geral                                                                                |                   |                             |                       | Selecione ou                                        | tras pesqu |
|----------------------------------------------------------------------------------------------|-------------------|-----------------------------|-----------------------|-----------------------------------------------------|------------|
| abii: 0025                                                                                   |                   |                             | 2 Postular            |                                                     |            |
| + + Opções de consulta                                                                       |                   |                             |                       |                                                     |            |
| Palavra   O Índice                                                                           |                   | Ordenação: Título           | Informação:           | das                                                 |            |
| Buscar por: Livre V                                                                          |                   | Ano de publicação:          |                       | Todas                                               |            |
| Registros por página: 20 V                                                                   |                   |                             | Coleção: Tor          | das                                                 |            |
| nar sua busca                                                                                | 1. Cesta          | Por Target GE               | DWeb: INFORMAÇÃO E DO | CUMENTAÇÃO - REFERÊNCIAS -                          | ELABORAC   |
| -                                                                                            | 1. NORMA BRADLERA | ABNT NBR BEZ3 Por Target GE | DWeb: INFORMAÇÃO E DO | CUMENTAÇÃO - REFERÊNCIAS -                          | ELABORAÇ   |
| mas ABNT NBR/NM (200)                                                                        | 4 🗃               | Código: NBR6023             |                       | 🕒 UFSCAR - Perfil I — Microsoft Edge                | - 🗆 X      |
| rnacionais/Estrangeiras (0)                                                                  | Kanadi I Minered  | Data: 11/2018               | NAÇAO E DOCOMENTAÇÃO  | Inttps://www.pergamum.utscar.br/biblioteca_s/ P el. |            |
| umentos Internos (0)                                                                         | /ZDAV             | Atualizado: Sim             | le <sup>r</sup>       | LUGING                                              | EDWED      |
|                                                                                              |                   |                             |                       | Login: Número UFSCar                                |            |
| ooks ASQ (0)                                                                                 |                   |                             |                       |                                                     |            |
| ooks ASQ (0)<br>licações do Diário Oficial da<br>ão (200)                                    | <u>M</u>          |                             |                       | Senha:                                              |            |
| ooks ASQ (0)<br>licações do Diário Oficial da<br>ão (200)<br>rio Oficial do Distrito Federal |                   |                             |                       | Senha:                                              |            |

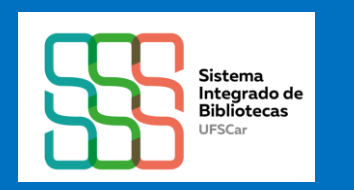

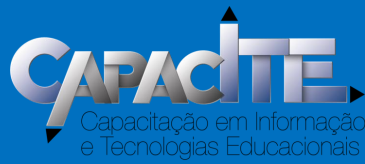

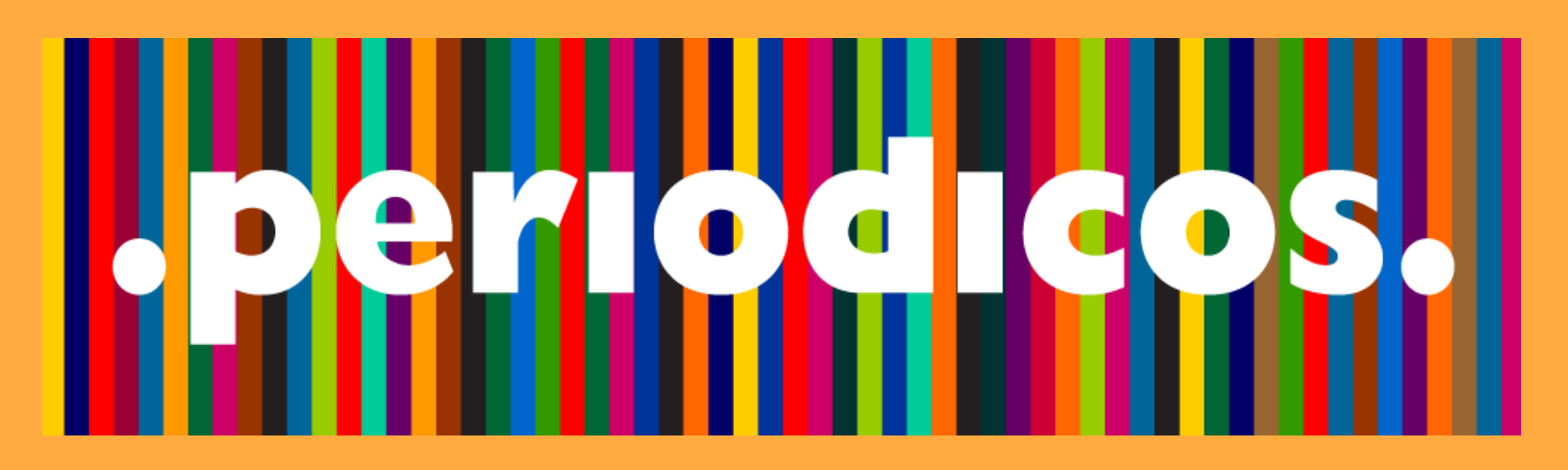

### Como acessar o conteúdo do Portal de Periódicos CAPES quando não estiver na UFSCar?

### Por meio da Comunidade Acadêmica Federada (CAFe) da qual a UFSCar faz parte

Acesse www.periodicos.capes.gov.br/

Bases de dados como Web of Science, Scopus, ScienceDirect, entre outras, também devem ser acessadas via Portal/ CAFe

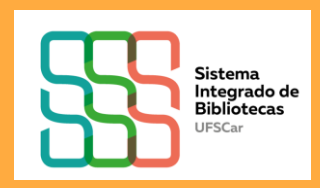

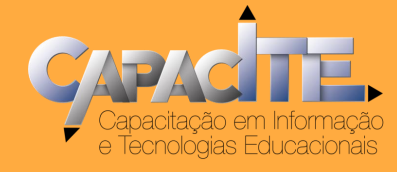

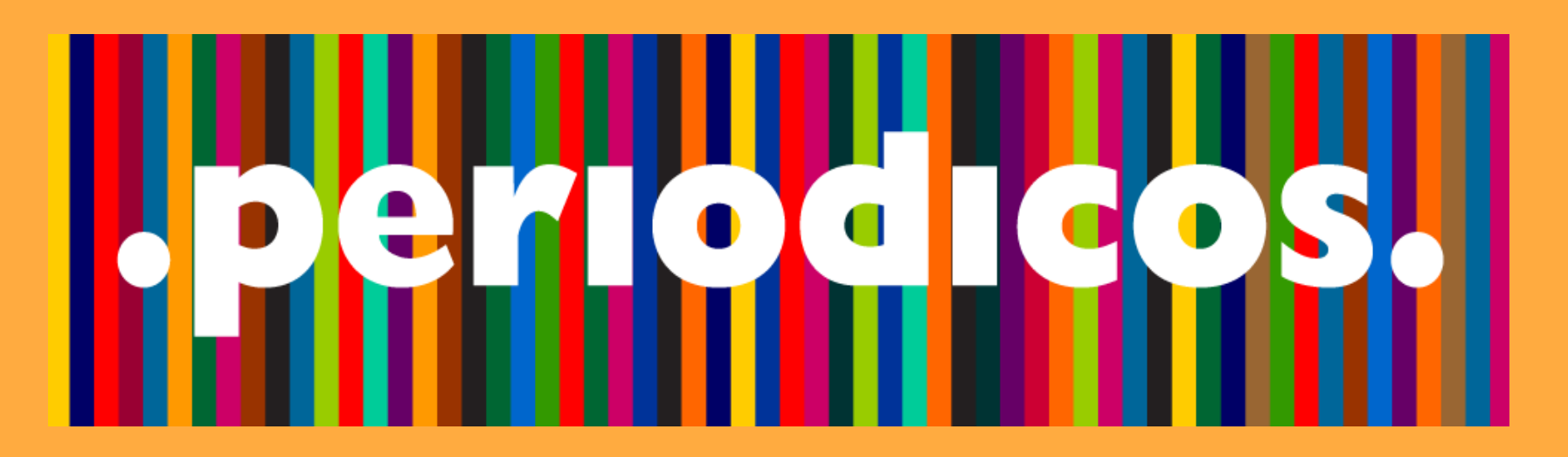

## Veja o passo a passo a seguir ou acesse o vídeo tutorial disponível no canal do SIBi no Youtube www.youtube.com/c/SIBiUFSCar

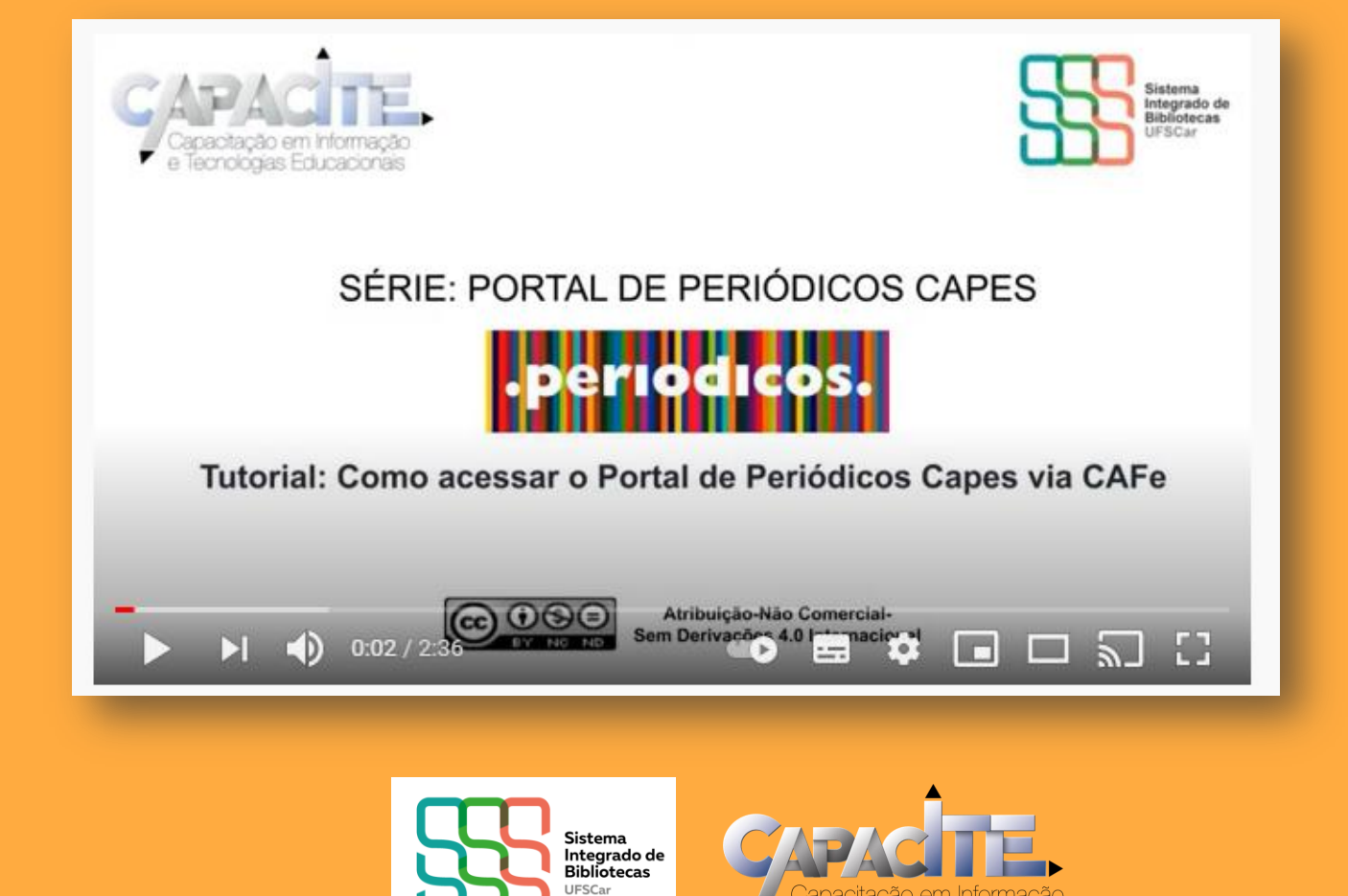

e Tecnologias Educacionais

## www.periodicos.capes.gov.br/

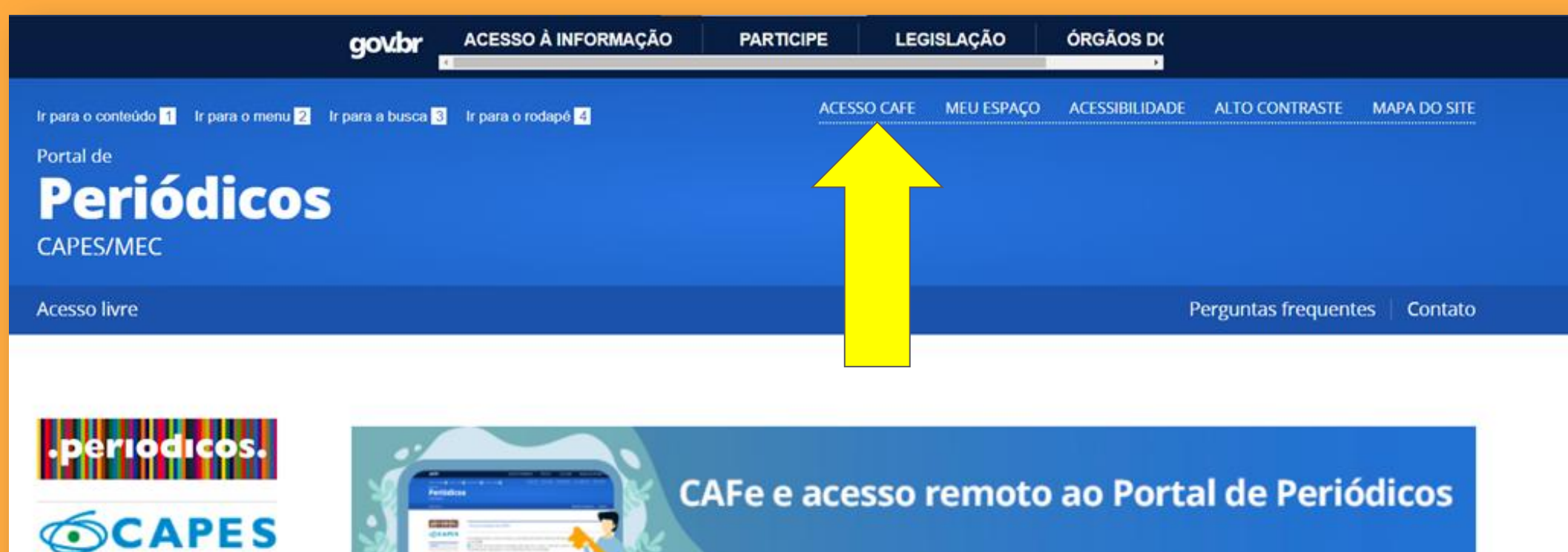

BUSCA

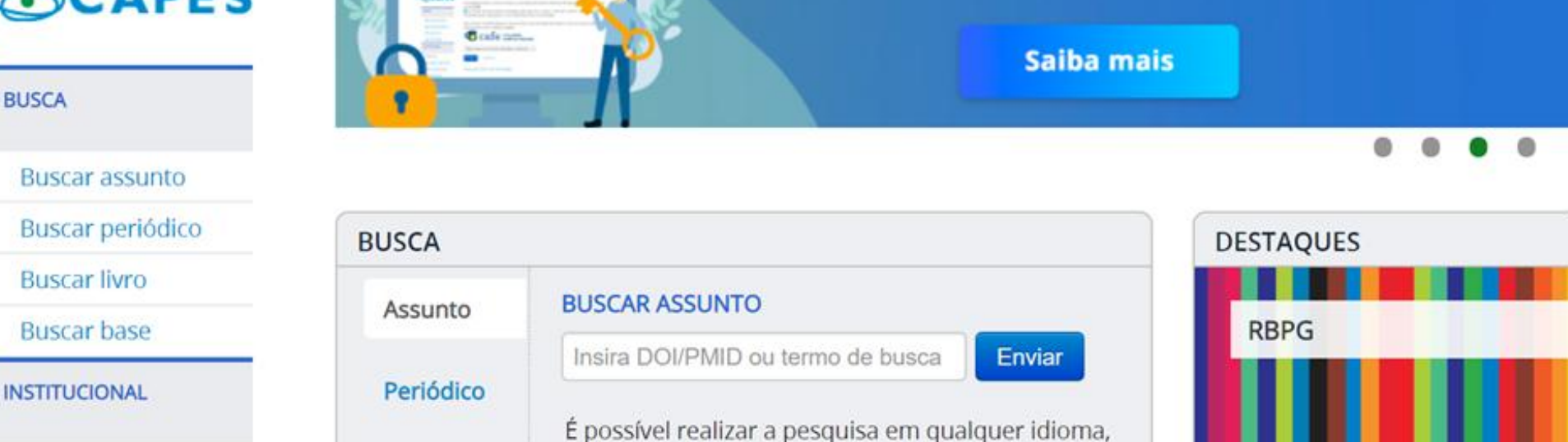

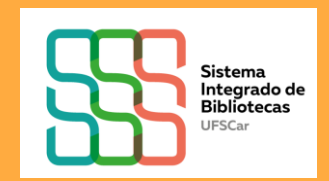

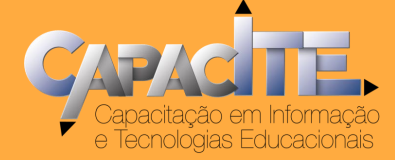

# www.periodicos.capes.gov.br/

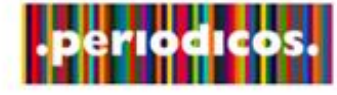

**CAPES** 

Buscar assunto

Buscar periódico

Buscar livro

Buscar base

INSTITUCIONAL

Histórico

Missão e objetivos

Quem participa

Documentos

INFORMATIVOS

ACERVO

BUSCA

#### Acesso remoto via CAFe

Esta opção permite o acesso remoto ao conteúdo assinado do Portal de Periódicos disponível para sua instituição. Este serviço é provido pelas instituições participantes, ou seja, o nome de usuário e senha para acesso deve ser verificado junto à equipe de TI ou de biblioteca de sua instituição.

Para utilizar a identificação por meio da CAFe, sua instituição deve aderir a esse serviço provido pela Rede Nacional de Ensino e Pesquisa (RNP).

Q

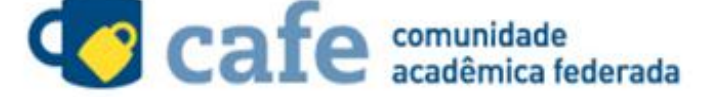

Digite a sigla ou o nome da instituição e a selecione

ufscar

UFSCAR - UNIVERSIDADE FEDERAL DE SÃO CARLOS

Clique aqui para mais informações.

Digite ufscar, selecione a Universidade e clique em enviar

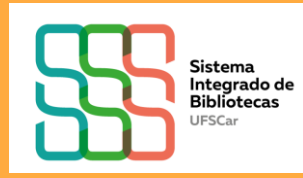

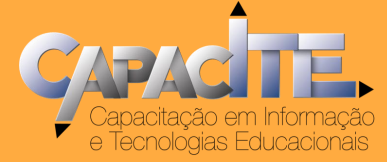

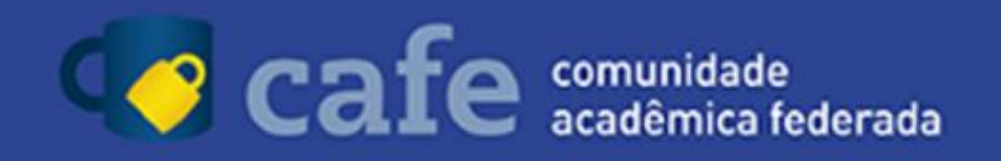

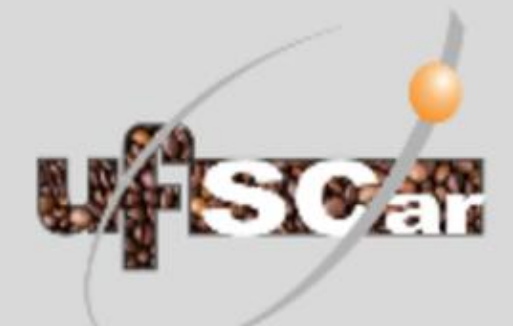

O acesso aos serviços da CAFe está mais seguro. Clique aqui para saber mais.

#### Username

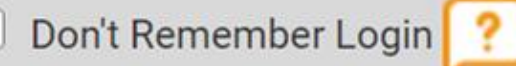

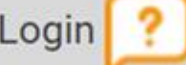

Clear prior granting of permission for release of your information to this service.

#### Número UFSCar

#### Utilizada em Sistemas da UFSCar

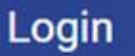

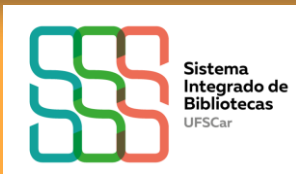

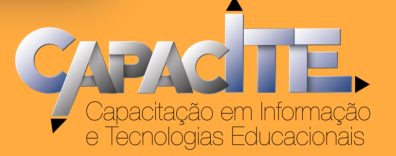

## www.periodicos.capes.gov.br/

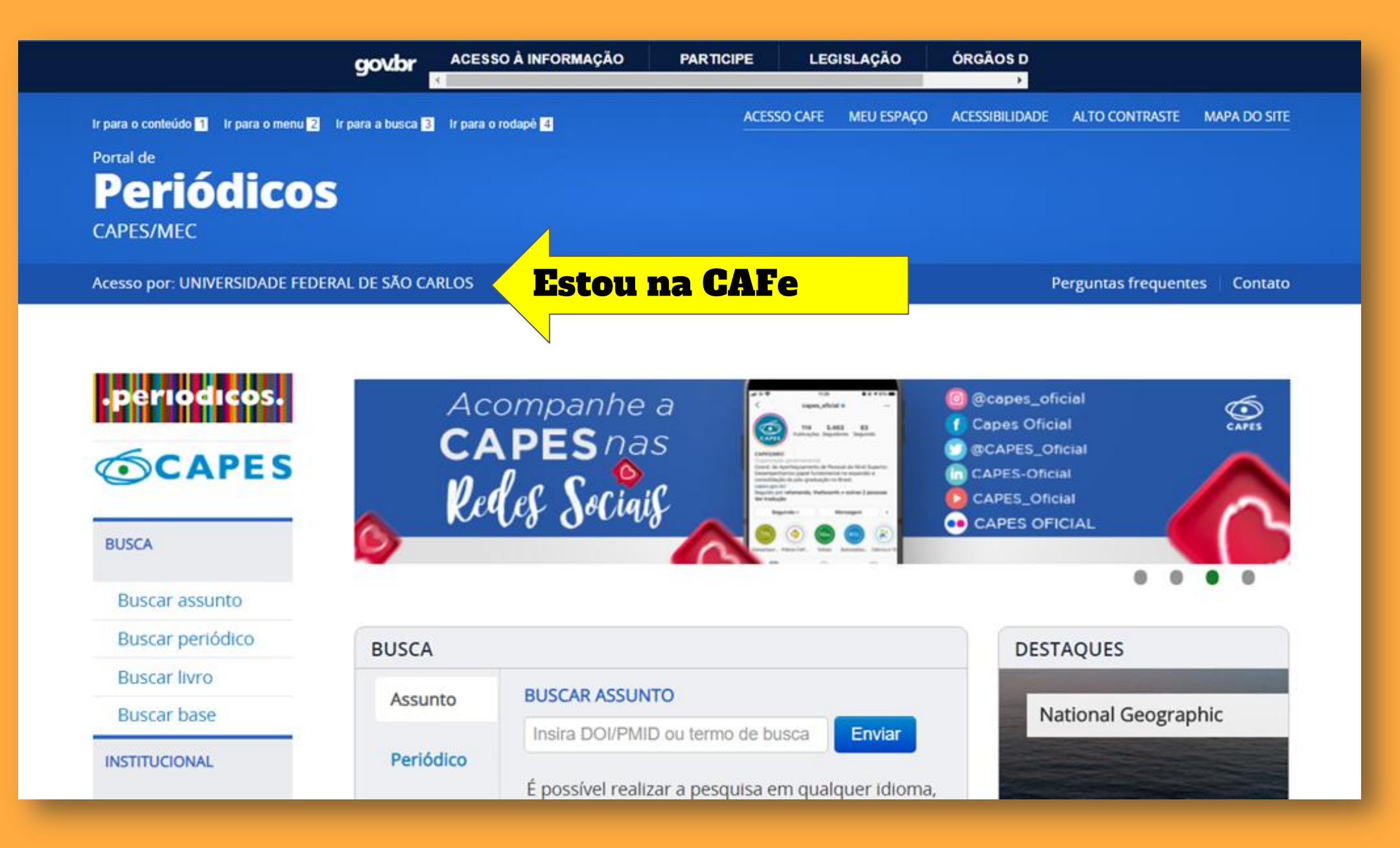

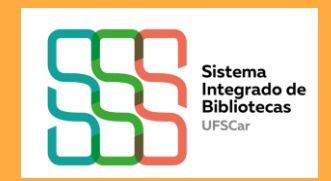

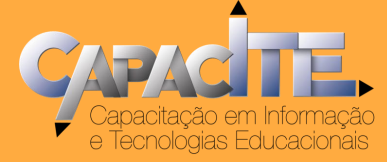

## BIBLIOTECA VIRTUAL (BV) PEARSON COMO ACESSAR?

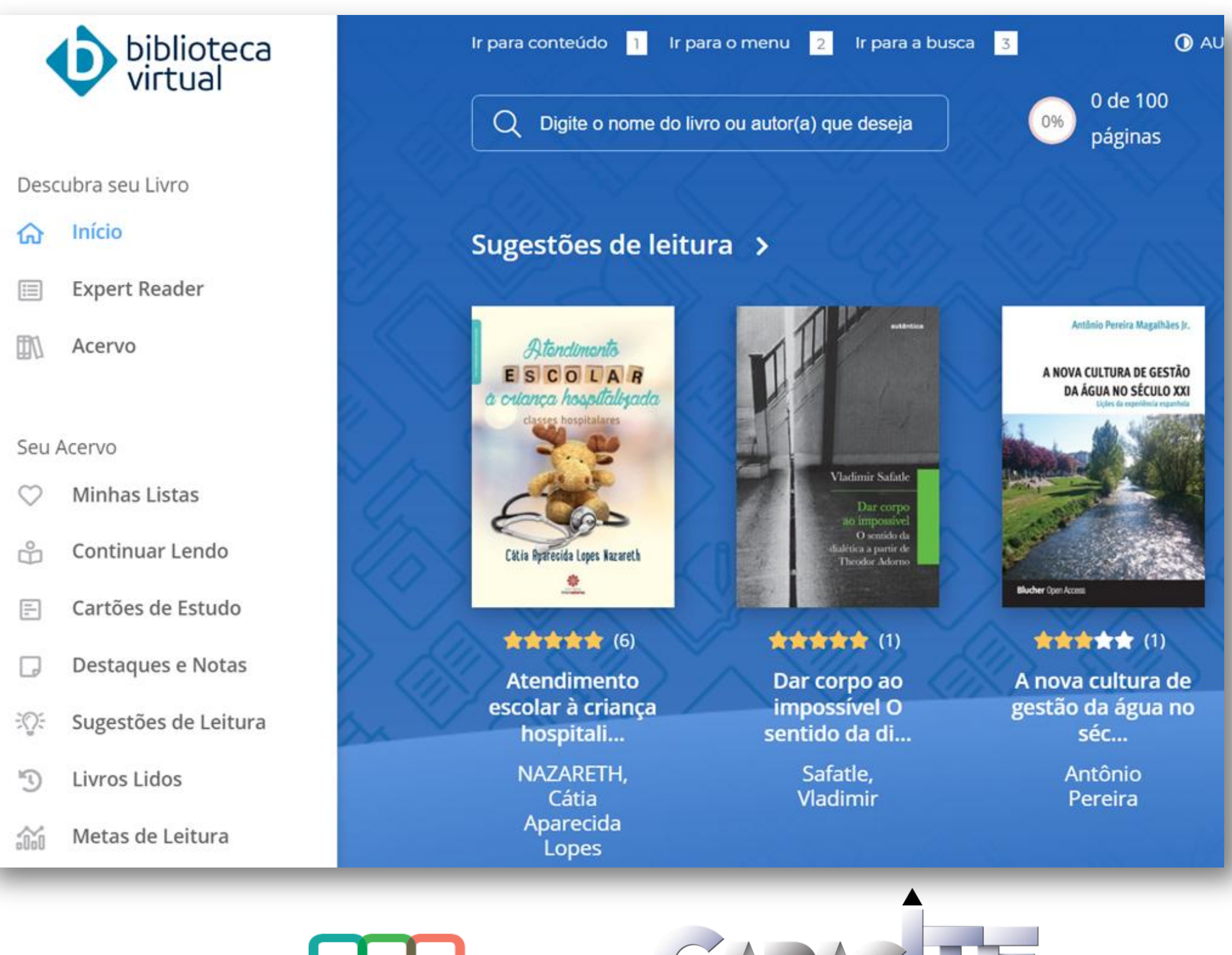

Sistema Integrado de Bibliotecas UFSCar

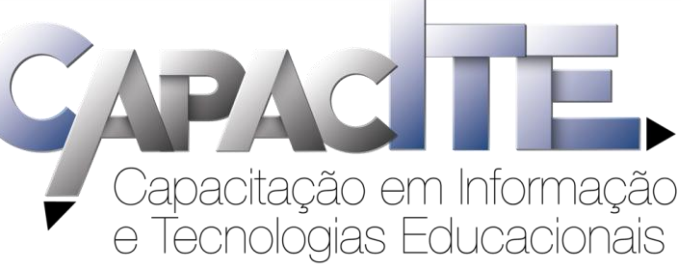

# É o primeiro acesso? Acesse https://sistemas.ufscar.br/sagui/

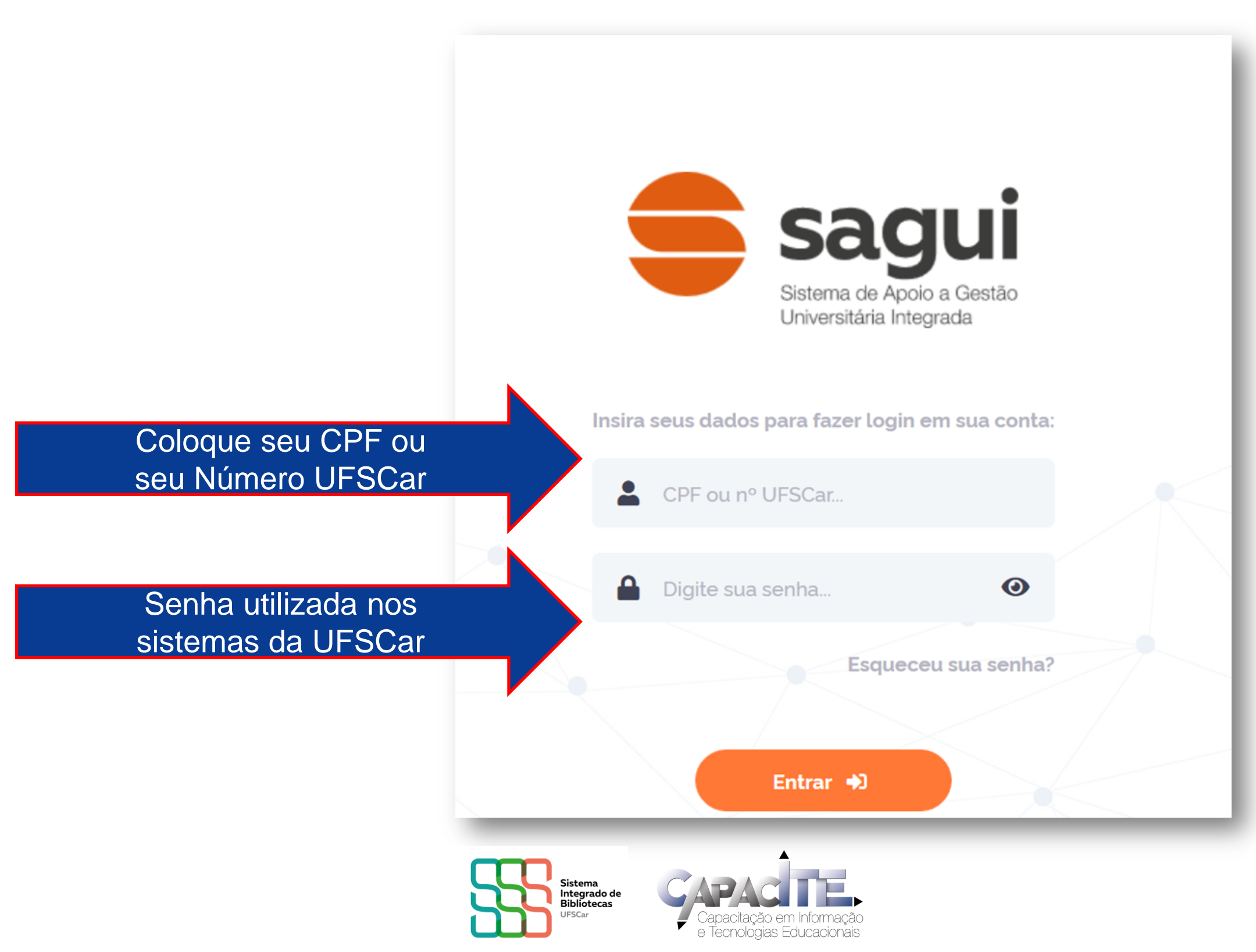

## Clique em Biblioteca Virtual

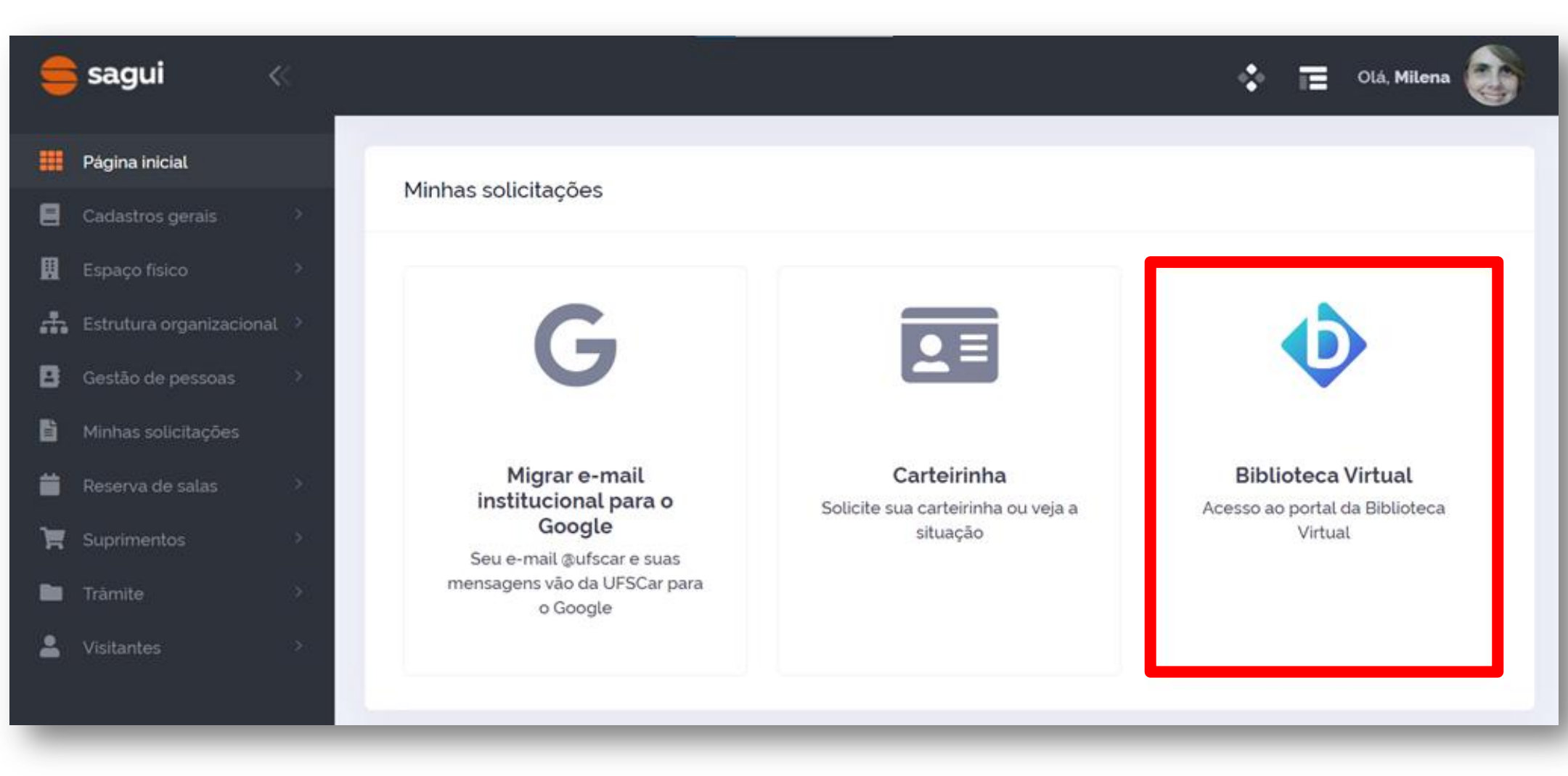

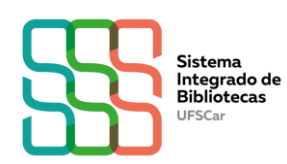

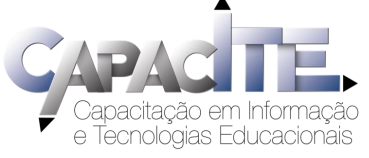

# Informe seu CPF e clique em "Estou de acordo com os termos de uso da Biblioteca Virtual"

#### Caso não tenha CPF, clique em "Sou estrangeiro" e informe o número do seu passaporte

#### Olá! Seja bem-vindo à Biblioteca Virtual.

Para que possa acessar diretamente pelo aplicativo ou site **bvirtual.com.br** você precisa configurar seus dados de acesso.

É simples e rápido.

Primeiro informe seu CPF

Sou estrangeiro

Estou de acordo com os <u>termos de</u> <u>uso da Biblioteca Virtual</u>

Continuar

Esse procedimento é feito apenas uma vez!

biblioteca

virtual.

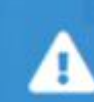

**Psiu!** Este procedimento é feito apenas uma vez. Com seu perfil de usuário configurado, você já poderá acessar a BV através do App ou da plataforma web.

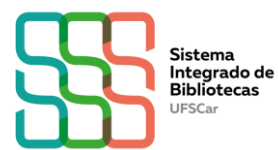

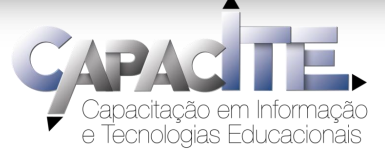

## Informe os dados solicitados e clique em "Criar meu usuário"

#### Olá! Seja bem-vindo à Biblioteca Virtual.

Para que possa acessar diretamente pelo aplicativo ou site <u>bvirtual.com.br</u> você precisa configurar seus dados de acesso

É simples e rápido.

biblioteca virtual.

#### CPF validado, agora preencha as informações abaixo.

Informe seu nome

Informe seu sobrenome

Informe um e-mail para login

Confirme o e-mail informado

#### Crie uma senha de acesso

Sua senha precisa ter entre 8 e 30 caracteres com pelo menos uma letra minúscula e um número.

Confirmar senha

Criar meu usuário

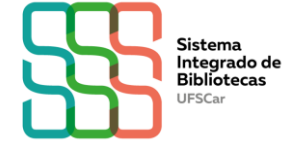

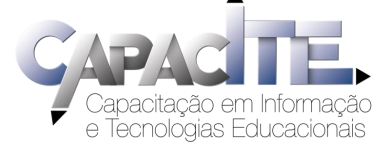

## Pronto! Já pode utilizar a BV!

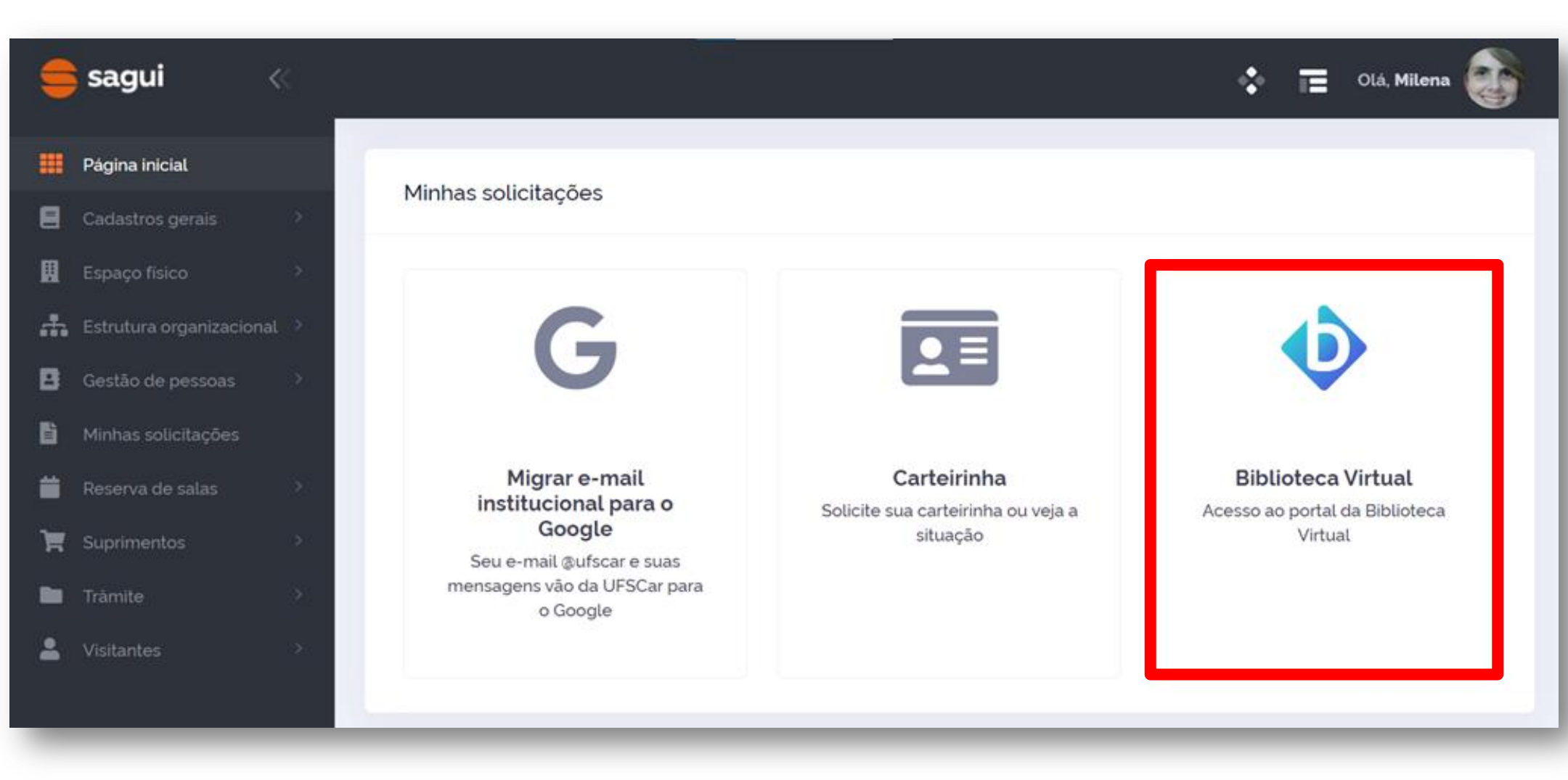

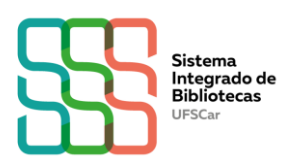

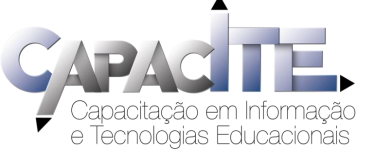

# Já tem cadastro? Você pode acessar a BV via SAGUI ou Plataforma da BV

| 1 bibliotoca                       |
|------------------------------------|
| virtual.                           |
| Login                              |
| ldentifique-se para prosseguir     |
| E-mail, CPF ou código de<br>acesso |
| Coloque seu CPF                    |
| ou e-mail<br>Senha                 |
| Senha criada no<br>cadastro da BV  |
| Lembre deEsqueci minhamimSenha     |
| Acessar                            |
|                                    |

### NÃO CONSEGUIU FAZER O SEU CADASTRO NA BV? Acesse: https://servicos.ufscar.br/

| <b>UFSCar</b> Universidade Federal de São Carlos             |                |  |  |  |
|--------------------------------------------------------------|----------------|--|--|--|
| ▲ cent ▼ serv                                                | ral de<br>iços |  |  |  |
| Digite seu número UFS   Image: Senha   Image: Lembrar de mim | SCar e senha   |  |  |  |
| Enviar                                                       |                |  |  |  |
| Esqueceu sua se                                              | enha?          |  |  |  |

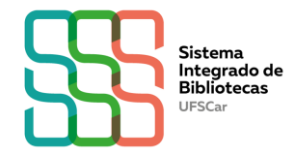

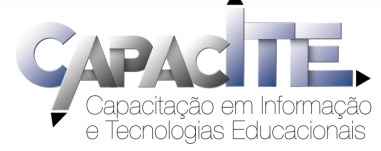

Clique em SAGUI – Sistema de Apoio a Gestão Universitária Integrado, escolha a opção "Problemas nos dados cadastrais" e descreva o problema.

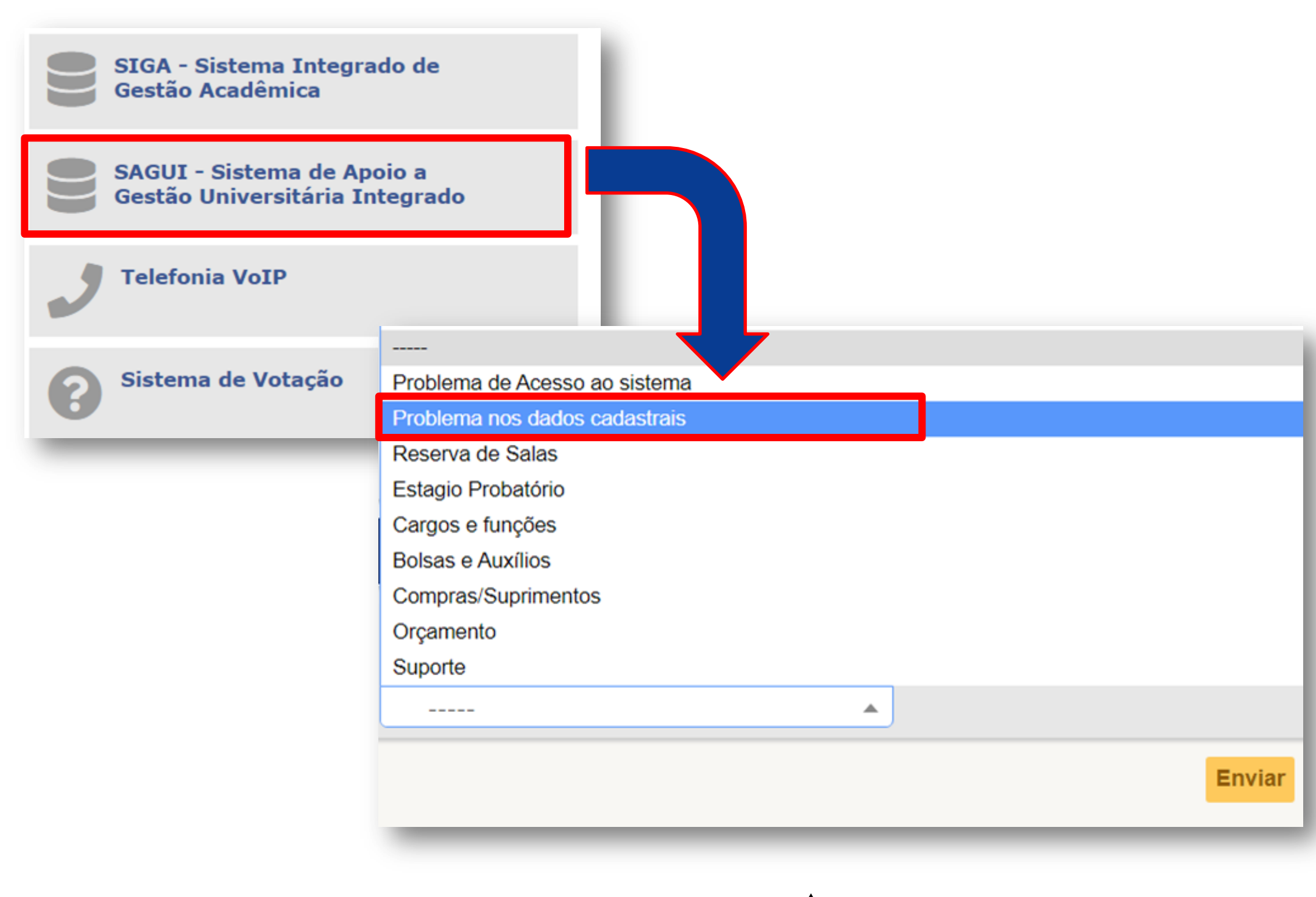

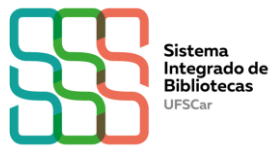

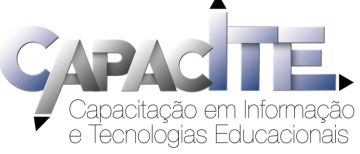

# Não conseguiu acessar a Central de Serviços? Preencha o formulário disponível no site da SIn:

# https://www.sin.ufscar.br/servicos /atendimento-ao-usuario/acessocentral-servicos

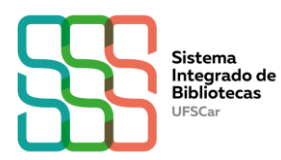

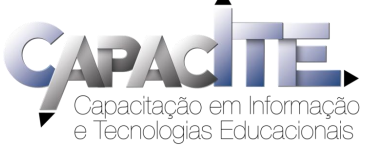

Quer conhecer as funcionalidades da BV Pearson?

# Acesse os vídeos disponíveis no site da Biblioteca do seu *Campus*

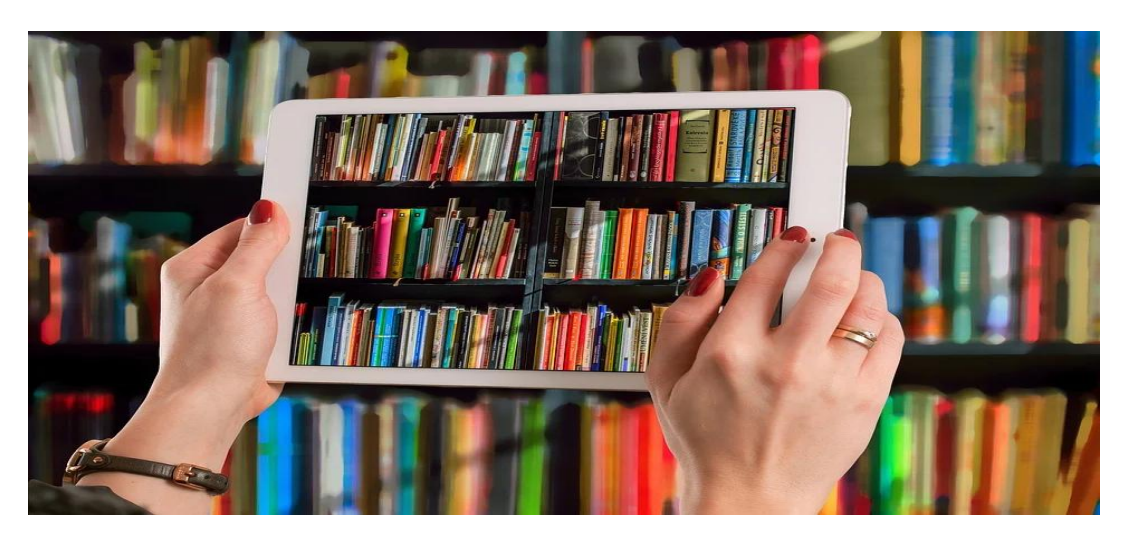

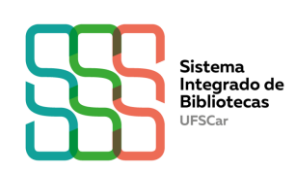

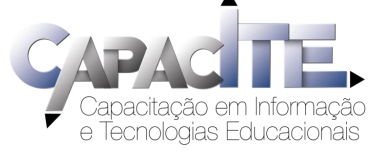

### Você encontra outros tutoriais nos sites e nas redes sociais das Bibliotecas da UFSCar e no canal do SIBi no Youtube!

| Biblioteca Campus Araras (B-Ar)<br>(19) 3543-2609<br>www.bar.ufscar.br<br>bar.referencia@ufscar.br<br>facebook: Biblioteca Campus Araras UFScar<br>instagram: bar_ufscar_araras | Biblioteca Comunitária (BCo)<br>(16) 3351-8135<br>www.bco.ufscar.br<br>atendimento.bco@ufscar.br<br>facebook: Biblioteca Comunitaria da UFSCar<br>instagram: bco_ufscar |
|----------------------------------------------------------------------------------------------------|----------------------------------------------------------------------------------------------------|
| Diblictore Ocurre Courseshe (D.C.)                                                                                                    | Diblictors (Demonstrates de Circo (D.I.C.)                                                                                                    |
| Biblioteca Gampus Sorocaba (B-So)                                                                                                    | Biblioteca Campus Lagoa do Sino (B-LS)                                                                                                    |
| (15) 3229-5989                                                                                                    | (15) 3256-9015                                                                                                    |
| www.bso.ufscar.br                                                                                                    | www.bls.ufscar.br                                                                                                    |
| bso.referencia@ufscar.br                                                                                                    | bls@ufscar.br                                                                                                    |
| facebook:Biblioteeca Campus Sorocaba B-So                                                                                                    | facebook: Biblioteca Lagoa do Sino B-LS UFScar                                                                                                    |
| UFSCar                                                                                                    | instagram:bls_ufscar_buri                                                                                                    |
| instagram: bsoufscasorocaba                                                                                                    |                                                                                                    |

#### <u>Canal do SIBi</u>no Youtube

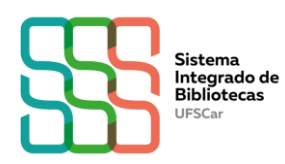

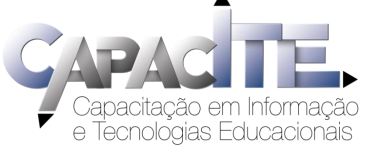